## Instalace Oracle klienta IS/STAG

## Doporučený postup pro Windows XP:

- Před vlastní instalací překontrolovat na disku i v registrech, zda na počítači již klient STAGu nebyl někdy nainstalován. Pokud ano, je nutné smazat v registrech celou složku ORACLE (spustit regedit, otevřít složku HKEY\_LOCAL\_MACHINE, dále složku Software, a najet na ORACLE – a smazat - DELETE), dále ještě smazat na disku celý adresář, kde byl klient nainstalován (např. C:\orawin) a ikonu na ploše.
- 2. K instalaci použít DVD Klient IS/STAG verze 6i, release 2, patch 17
- 3. Po vložení instalačního DVD Vám najede níže uvedená obrazovka (pokud ne, pak spustit z DVD přímo AUTORUN.exe) a dále zvolit **Automatickou instalaci**. Instalátor vybere vhodný disk a nainstaluje všechny potřebné komponenty do adresáře C:\orant.

| GUERE                 | Instalace IS/STAG                                                                                                    |
|-----------------------|----------------------------------------------------------------------------------------------------|
|                       | Oracle klient IS/STAG verze 6ip17 DVD                                                                                                    |
| Automaticky upgrade   | Toto DVD je určeno pouze pro vnitřní potřebu ZCU a<br>partnerských škol a univerzit.                                                                                                    |
| Automaticka instalace | Toto instalační DVD obsahuje základní instalaci Oracle<br>Developer 6i release 2, dále Patchset 17, instalaci souborů<br>(ikon, definice klávesnice) systému IS/STAG2 a instalaci TeXu<br>pro IS/STAG. Toto DVD Ize použit i pro upgrade z předchozích<br>verzí klienta IS/STAG. |
| Ručni upgrade         | Tato verze Oracle klienta je certifikována firmou Oracle oproti databázi 9.2 a následujícím klientským platformám:                                                                                                    |
| Ručni instalace       | Windows NT 4.0 SP6<br>Windows 2000<br>Windows XP 6c                                                                                                    |
|                       | Nadále není podporována platforma Windows 95 a 98.                                                                                                    |
|                       |                                                                                                    |

- 4. Zkopírovat ze sítě z adresáře …\software\Orawin6i\NET80\ADMIN\ soubory **SQLNET.ORA** a **TNSNAMES.ORA** do adresáře C:\orant\ NET80\ADMIN\
- 5. Překopírovat ze sítě celý adresář ...\software\Orawin6i\**jre15** do adresáře C:\orant\ (tento krok provést pouze tehdy, pokud adresář C:\orant\jre15 po instalaci chybí)
- 6. Opravit cestu k aplikaci v registrech. Spustit regedit, otevřít složku HKEY\_LOCAL\_MACHINE, dále složku SOFTWARE, najet na ORACLE a opravit v položkách APL\_HOME, FORMS60\_PATH a REPORTS60\_PATH cesty z C:\orant\a\_stag2 na ...\software\Orawin6i\a\_stag2 (skutečná cesta k aplikaci na síti – k adresáři a\_stag2, např. pro PřF na H:\software\Orawin6i\a\_stag2)
- 7. Opravit cestu v souboru **texset2.cmd** v adresáři C:\orant\BIN z C:\orant\a\_stag2 na ...\software\Orawin6i\a\_stag2 (analogicky jako v bodě 6).
- 8. Vytvořit zástupce na ploše, do okénka "Zadejte umístění položky:" zadáte (např. pro PřF) C:\orant\BIN\ifrun60.EXE H:\software\orawin6i\a\_stag2\d\_login.fmx database=stag2ol.upol.cz hide=A (pro ostatní fakulty místo H: jiné písmeno, popř. i jiná cesta k souboru d\_login.fmx na síti, správný text je v souboru ikona4.txt na síti, v adresáři ...\Orawin6i\ORAINST\registry\)
- 9. Z adresáře na síti ...\Orawin6i\ORAINST\registry\orant\_icon spustit soubor orant\_icon.cmd

**Postup pro Windows Vista a Windows 7** (32 bitové) je stejný, pouze v bodě 3 po najetí obrazovky instalátoru zvolit "Konec" a z DVD soubor AUTORUN.exe **spustit jako správce** (na ploše zvolit ikonu Tento počítač, vybrat zařízení ve kterém je vloženo instalační DVD (např. D:), kliknutím pravého tlačítka jít na prozkoumat, najít AUTORUN.exe a kliknutím pravého tlačítka myšky vybrat **spustit jako správce**). Po najetí obrazovky instalátoru dále pokračovat Automatickou instalací.

V případě **64-bitových** systémů je ještě nutné nakopírovat 2 knihovny (**NN60.DLL** a **NNB60.DLL**) do adresáře **C:\orant\bin**, dále pak cesta v registrech u Windows 7 (viz bod 6.) není HKEY\_LOCAL\_MACHINE\SOFTWARE\ORACLE,

ale HKEY\_LOCAL\_MACHINE\SOFTWARE\Wow6432Node\ORACLE a stejně tak se nespouští soubor orant\_icon.cmd, ale **orant\_icon\_W7\_64.cmd** (viz bod 9.)

Obraz DVD, knihovny a tento návod najdete na http://download.upol.cz/STAG/STAG\_Klient/